### Modem Installation

#### **Telephone Line and Splitter**

- ☑ Install the DSL splitter in the right position as follows:
- 1. Unplug your phone cable from the wall socket.
- 2. Plug the DSL splitter labeled "line" into the wall socket using the wires and splitter supplied in the modem box.
- 3. Plug the phone cable, which is connected to your telephone, into the splitter port labeled "Phone".
- 4. Plug the phone cable from your modem DSL port into the splitter port labeled "modem".

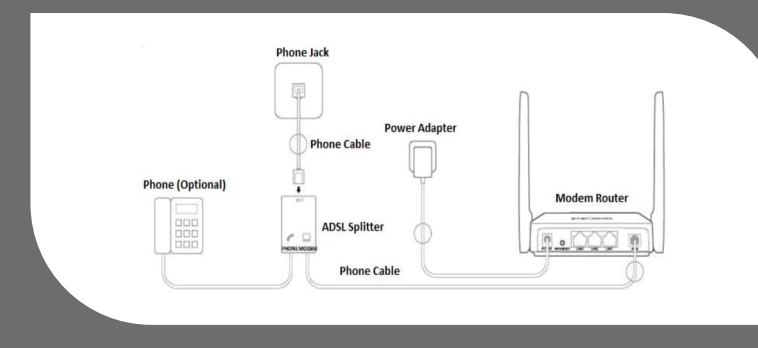

**Note:** If you have additional telephone sets, fax machine or other devices connected to the phone outlets at your premises, a splitter must be installed for each device and should be plugged into the side of the splitter that is labeled "PHONE".

#### M Power

- **1.** Plug the power adapter in your power outlet.
- 2. Insert the power adapter wire into the modem power input.
- 3. Allow up to 5 minutes for booting.

## Modem Configuration

#### Line Status

- Confirm that your line is connected, and your modem is ready for configuration:
- 1. DSL Led on the modem is lit solid green
- 2. Internet Led on the modem is flashing or solid green

#### **Automatic Modem Configuration**

**Solution** To confirm that your modem has been automatically configured, please visit the link http://gds.com.lb, in case the site opens normally, then your modem is successfully configured.

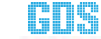

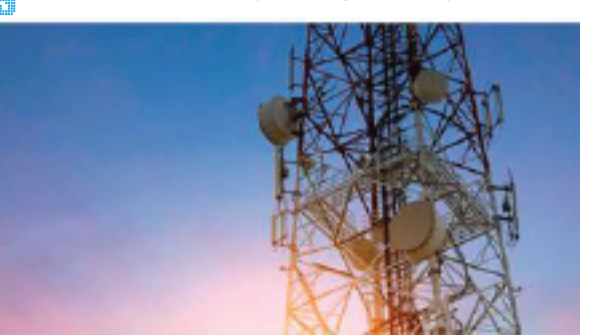

Connectivity Services Managed Services Security Services References

In case the below pop-up message is displayed, you are requested to fill the information sent via SMS to your registered mobile number for the completion of the auto-configuration.

| Login Name |  |
|------------|--|
| Password   |  |
| Mobile     |  |
| E-mail     |  |

Submit

☑ If you are facing problems with the automatic configuration, please follow the below steps to get your modem manually configured.

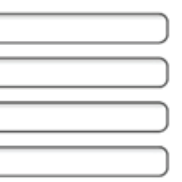

#### **Manual Modem Configuration**

Connect to the Wi-Fi network of your modem (Wi-Fi 's password is written on the back of the modem : MAC ID)

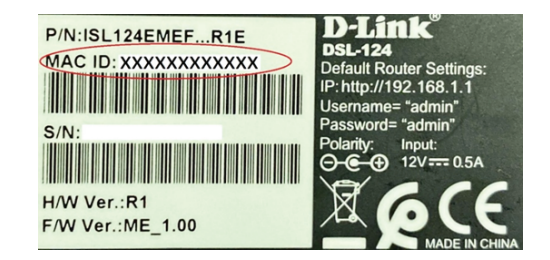

- ☑ Open any browser, and enter the gateway address (the default one is http://192.168.1.1)
- ✓ Login using the default router credential (Username : admin, Password : admin)
- ☑ Go to Quick start → Setup wizard → Welcome to D-Link router setup wizard (click next)

## **D-Link**

#### WELCOME TO D-LINK SETUP WIZARD This wizard will guide you through a step-by-step process to configure your new D-link router and connect to the Internet. .Step 1: Interface Type **Step 2:** Change Device Login Password .Step 3: Set Time and Date **Step 4:** Setup Internet Connection **Step 5:** Configure Wireless Network Next Cancel **Step 6:** Completed and Apply

**1.** Select DSL WAN then click next.

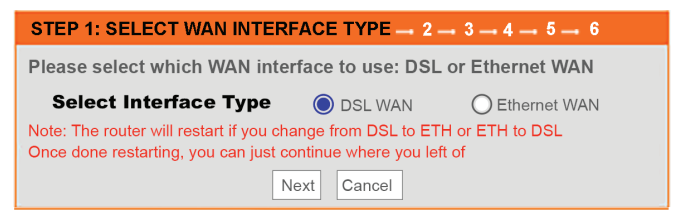

- 2. Changing device login password. Please type a password of your choice or click skip.
- **3.** Set time and date and click next.
- **4.** Setup internet connection:

**Confirm Password :** 

| 🗹 Country : other    | ✓ Internet service provider : other |
|----------------------|-------------------------------------|
| 🗹 Protocol : PPOE    | ✓ VPI*:0 or 8                       |
| 🗹 VCI : 35           | ☑ Username* : XXXXXX@cyberia.net.   |
| ✓ Password* : XXXXXX |                                     |

| $1 \rightarrow 2 \rightarrow 3 \rightarrow$ STEP 4: SETUP INTERNET CONNECTION $\rightarrow 5 \rightarrow 6$                                                                                                    |  |  |
|----------------------------------------------------------------------------------------------------|--|--|
| Please select your Country and ISP (Internet Service Provider) from the list below<br>If your Country or ISP is not in the list. please select "Others".                                                         |  |  |
| Country : Click to Select 🗸                                                                                                    |  |  |
| Internet Service Provider : Others                                                                                                    |  |  |
| Protocol : PPPoE 🗸                                                                                                    |  |  |
| Connection Type : LLC 🗸                                                                                                    |  |  |
| <b>VPI :</b> 0 (0-255)                                                                                                    |  |  |
| VCI : 35 (32-65535)                                                                                                    |  |  |
| РРРоЕ                                                                                                    |  |  |
| Please enter your Username and Password as provided by your ISP<br>(Internet Service Provider). Please enter the information exactly as shown<br>taking note of upper and lower cases. Click "Next" to continue. |  |  |
| Username : Lxxx@cyberia.net.lb Password :                                                                                                    |  |  |

Back Next Cancel

- Please Note that your VPI, Username and Password are sent by SMS to the registered mobile number.
- Configure Wireless Network: choose a network name in wireless network name SSID and a Wi-Fi's password in WPA2-preshared key.

| 1→ 2→ 3→4→ STEP 5: CONFIGURE WIR                                                                                                    | ELESS NETWORK - 6 |  |
|----------------------------------------------------------------------------------------------------|-------------------|--|
| Your wireless network is enabled by default. You can simply uncheck it to disable it and<br>click "Next" to skip configuration of wireless network.                                                                                            |                   |  |
| Enable Your Wireless Network                                                                                                    |                   |  |
| Your wireless network needs a name so it can be easily recognized by wireless clients.<br>For security purposes, it is highly recommended to change the pre-configured network name.                                                           |                   |  |
| Wireless Network Name (SSID) : DLINK-2768                                                                                                    | (1~32 characters) |  |
| Select "Visible" to publish your wireless network and SSID can be found by wireless clients,<br>or select "Invisible" to hide your wireless network so that users need to manually enter<br>SSID in order to connect to your wireless network. |                   |  |
| Visibility Status : <ul> <li>Visib</li> </ul>                                                                                                    | le O Invisible    |  |
| In order to protect your network from hackers and unauthorized users, it is highly<br>recommended you choose one of the following wireless network security settings.                                                                          |                   |  |
| Security Level:                                                                                                    |                   |  |
| O None O WEP O WPA                                                                                                    | A-PSK 🔘 WPA2-PSK  |  |
| Security Modes: WPA-PSK<br>Select this option if your wireless adapters support WPA-PSK.                                                                                                    |                   |  |
| Now, please enter your wireless security key.                                                                                                    |                   |  |
| WPA2 Pre-Shared Key:                                                                                                    |                   |  |
| %Fortress123&                                                                                                    |                   |  |

**6.** Click Completed and apply: press on start button.

# Modem Configuration